# AIDE A LA SAISIE « DEMANDE DE LOGEMENT CROUS »

A faire chaque année, qu'il s'agisse d'une première demande ou que vous soyez déjà logé dans une résidence universitaire.

| ÉTAPE 1<br>du 15 janvier au 15 mai<br>Constitution du dossier social étudiant<br>(D.S.E)<br>messervices.etudiant.gouv.fr | Cette 1ère étape est INDISPENSABLE pour<br>accéder à la suite de la procédure « demande<br>de logement ».<br>Lors de la saisie de votre « DSE » pensez à<br>bien cocher la case <i>«j'ai l'intention de<br/>demander un logement».</i><br>Votre dossier vous sera transmis par courrier<br>électronique (en pièce jointe).<br>Vous disposerez <b>de 8 jours</b> pour le<br>compléter, l'imprimer, le signer et l'envoyer à<br>l'adresse indiquée, accompagné de toutes les<br>pièces justificatives. |  |
|----------------------------------------------------------------------------------------------------|----------------------------------------------------------------------------------------------------|--|
| ÉTAPE 2<br>A partir du 4 mars<br>demande de logement<br>https://trouverunlogement.lescrous.fr                            | <ul> <li>Vous recevrez un mail vous invitant à vous connecter et déposer vos vœux de logements <i>(choix des résidences universitaires par ville).</i></li> <li>Si votre demande aboutie favorablement, une proposition de logement vous sera adressée par mail.</li> <li>Vous devrez confirmer votre réservation dans les délais précisés en cliquant sur le lien transmis.</li> <li>ce délai dépassé, le logement ne vous est plus réservé.</li> </ul>                                             |  |

# LA DEMANDE DE LOGEMENT SE FAIT EN DEUX ÉTAPES

## Guides en téléchargement

- <u>Guide logements Grenoble Saint-Martin-d'Hères</u>
- Guide logements Valence

# ÉTAPE 1

## I. Création de votre identifiant

Connectez-vous sur <u>messervices.etudiant.gouv.fr</u>, et cliquer sur « Demande de dossier social étudiant (DSE) ».

| DEMANDER UNE BOURSE OU-UNE AIDE                                                                                                    |         | DEMANDES DE DSE 2019-2020 La demande de DSE est ouverte. Vous pouvez déposer votre dossier jusqu'au 15 mai.                                                                                       |
|----------------------------------------------------------------------------------------------------|---------|----------------------------------------------------------------------------------------------------|
| Suivez-nous 🕧 🕐 etudiant.gouv.fr                                                                                                    |         | DEMANDES DE LOGEMENT      Inscription Connexion                                                                                                    |
| Si vous ne disposez pas d'un compte sur MesService<br>formulaire d'inscription.<br>Remplissez le formulaire d'inscription.                                                                                                    | es, mer | roi de le créer svec le                                                                                                    |
| Si vous allez/devez vous inscrire sur PARCOURSUP, vous devez d'abord faire votre inscription PARCOURSUP.         Wore compte MesSenices studiant gouth sera créé automatiquement ensuite (un mail vous notifiera la création de votre compte MesSenices studiant gouth sera créé automatiquement ensuite (un mail vous notifiera la création de votre compte MesSenices studiant gouth)         Vous disposez déjà d'un compte si:         • vous êtes inscrit sur PARCOURSUP pour l'année sociaire en dours et vous avez reçu un mail vous confirmant la création de votre compte messenices, utilitez favresse mail communiqué à l'un de ces services.         Si vous ne disposez pas d'un compte sur la portail, merci de remptir le formulaire.         Important: si vous rencontrez des difficuités pour vous inscritre ou vous connecter, avent de neusage, merci de prendre d'abord connaissance des réponses données cana <u>la page FAG</u> , vous y trouverez sans doute votre solution.         Nous ne répondrons pas au questions cont la réponse a dejà été connée cana la FAG. |         |                                                                                                    |
| CREATION D'UN NOUVEAU PROFIL - ETAPE 1                                                                                                    | 7       | Remplissez toutes vos informations<br>personnelles (Civilité, Nom, Prénom).                                                                                                    |
| Troisième prènom Date de naissance * Jour Mois Année M Adresse courriel *                                                                                                    |         | Si vous avez déjà effectué des études en<br>France, saisissez votre numéro INE,                                                                                                    |
| Adresse courriel (verification) *  Adresse courriel (verification) *  Adresse courriel (verification Nationale  Le numero INE (verification Nationale Elucitari) ou EEA : Il figure sur votre care - veludiant ou sur le relevé de notes du baccalauréat, ou sur l'imprimé de continuation d'inscription au baccalauréat.  Numéro INE -                                                                                                    | 7       | Sinon, cochez la case «Je n'ai pas d'INE»,<br>puis «Je déclare étudier (ou étudier<br>prochainement) dans un établissement<br>d'enseignement supérieur français» puis<br>cliquer sur « envoyer ». |
| Je n'al pas d'INE<br>Acculer Encojer >                                                                                                    |         | L'application vous attribuera un numéro INE à la fin de votre saisie.                                                                                                    |

Afin de garantir l'authenticité de l'adresse électronique que vous venez de renseigner, vous allez recevoir un code de vérification qui est à reporter dans le formulaire d'inscription.

| <ul> <li>noreply@messervices.etudiant.gouv.fr</li> </ul> | [Mess                 | ervices.etudiant.gouv.fr] Vérification de votre adresse courriel |
|----------------------------------------------------------|-----------------------|------------------------------------------------------------------|
|                                                          |                       |                                                                  |
| CRÉATION D'UN NOUVEAU PROFIL - ÉTAPE 2                   |                       |                                                                  |
| Vérification adresse courriel                            |                       |                                                                  |
| Un code de vérification de votre adresse vous a é        | té envoyé par courrie |                                                                  |
| Adresse courriel *                                       |                       |                                                                  |
| xxx.xx@xx.xx                                             |                       |                                                                  |
| Code de vérification *                                   | >                     |                                                                  |

Remplissez la suite du questionnaire en suivant attentivement les instructions données à l'écran.

| 🔁 Situation étudiante                                                                                                    |  |  |
|----------------------------------------------------------------------------------------------------|--|--|
| Joignez les deux justificatifs :<br>pièce d'identité                                                                                                    |  |  |
| et attestation d'inscription<br>dans un établissement<br>prèce justificative d'identité * (Format PDF, JPG, PNG, 16 MB maximum)<br>Parcourir                                                                                                    |  |  |
| Superieur Français.<br>Si vous ne disposez pas<br>encore de cette attestation,<br>suivez les indications                                                                                                    |  |  |
| décrites dans le pavé bleu.<br>Pièce justificative étudiante * (Format PDF, JPG, PNG, 16 MB maximum)                                                                                                    |  |  |
| Vous devez nous fournir un justificatif de votre inscription dans l'enseignement supérieur français sur l'année en cours ou à venir.                                                                                                    |  |  |
| Si vous ne disposez pas de ce justificatif, une attestation sur l'honneur, datée et signée, pour nous signaler que<br>vous êtes en cours d'inscription dans l'établissement de votre choix, pour la formation que vous souhaitez et pour<br>l'année universitaire en cours ou à venir, est aussi acceptée. |  |  |
| Etudiants Campus France : Vous devez nous envoyer une attestation sur l'honneur pour nous signaler que vous vous engagez à vous inscrire dans un établissement d'enseignement français. Un modèle d'attestation vous est proposé dans notre <u>FAQ</u> .                                                   |  |  |
| Exemple d'attestation sur l'honneur :                                                                                                    |  |  |
| une demande d'inscription notez le nom de l'établissement et de la formation choisie<br>pour l'année universitaire 2019/2020.                                                                                                    |  |  |

Fait pour servir et valoir ce que de droit

Datez et signez votre courrier avant de le télécharger puis cliquer sur envoyer pour terminer votre inscription.

La fenêtre ci-dessous apparait :

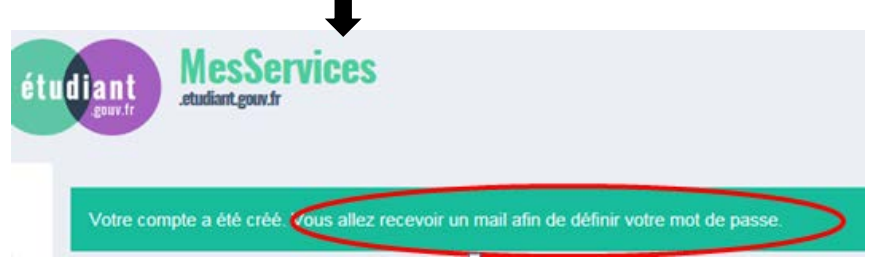

Cliquez sur le lien que vous venez de recevoir dans votre boite mail pour définir votre mot de passe, puis cliquez sur enregistrer.

Conservez précieusement votre mot de passe, il vous permettre de suivre votre demande.

#### II. Logement universitaire

Vous pouvez maintenant déposer votre souhait d'être logé en résidence universitaire en cliquant sur le bouton connexion.

| Suivez-nous 🕧 文 etudiant.gouv.fr | Inscription Connexio |
|----------------------------------|----------------------|
| étudiant<br>etudiant gouvér      | J                    |

A partir de cette étape, pour que votre dossier soit validé, il est important d'aller jusqu'au dernier écran. En cas de déconnexion, il vous faudra reprendre l'ensemble de la saisie depuis le début.

Connectez-vous avec votre identifiant (email) et le mot de passe que vous venez de créer.

L'écran suivant apparait

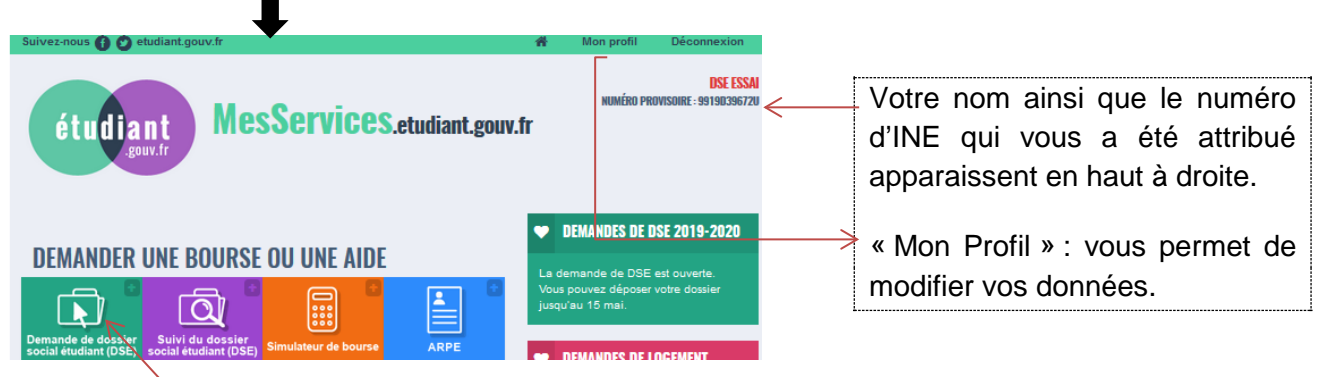

Cliquez sur « Demande DSE » .

# L'écran d'information suivant apparait

| Ces documents ne<br>concernent que las demandes<br>de bourse.<br>Preparez votre carte de<br>paiement ainsi que votre<br>relevé d'identité bancaire.<br>Cliquez sur « suivant ».<br>Précisez le lieu de vos<br>études, pous cliquer sur<br>« suivant ».<br>Précisez le lieu de vos<br>études, pous cliquer sur<br>« suivant ».<br>Cochec la case<br>correspondant à la situation<br>de vos parents, puis cliquer<br>sur « suivant ».<br>Cochec la case<br>correspondant à la situation<br>de vos parents, puis cliquer<br>sur « suivant ».<br>Cochec la case<br>correspondant à la situation<br>de vos parents, puis cliquer<br>sur « suivant ».<br>Cochec la case<br>correspondant à la situation<br>de vos parents, puis cliquer<br>sur « suivant ».<br>Cochec la case<br>correspondant à la situation<br>de vos parents, puis cliquer<br>sur « suivant ».<br>Cochec la case<br>correspondant à la situation<br>de vos parents, puis cliquer<br>sur « suivant ».<br>Cochec la case<br>correspondant à la situation<br>de vos parents, puis cliquer<br>sur « suivant ».<br>Cochec la case<br>correspondant à la situation<br>de vos parents, puis cliquer<br>sur « suivant ».<br>Cochec la case<br>correspondant à la situation<br>de vos parents, puis cliquer<br>sur « suivant ».<br>Cochec la case<br>correspondant à la situation<br>de vos parents, puis cliquer<br>sur « suivant ».<br>Cochec la case<br>correspondant à la situation<br>de vos parents, puis cliquer<br>sur « suivant ».<br>Cochec la case<br>correspondant à la situation<br>de vos parents, puis cliquer<br>sur « suivant ».<br>Cochec la case<br>correspondant à la situation<br>de vos parents, puis cliquer<br>sur « suivant ».<br>Cochec la case<br>correspondant à la situation<br>de la le terme de de vos<br>de la le terme de vos de vos de de de la ment<br>de de vos de vos ments<br>filter cline.<br>Cochec la case<br>correspondant à la situation<br>de vos parents, cont travail de n'ence<br>vos parents.<br>A l'alcé de unent<br>découde vos ments<br>filter cline.<br>Component de vos de de de la ment<br>découde vos ments<br>filter cline.<br>Component de la ser de de de la ment<br>découde vos ments<br>catégorie profession<br>sous laquelle lis sont<br>ratachés<br>puis cliquer sur «<br>suivant ».              |                                                                          | · ·                                                                                                    |  |  |
|----------------------------------------------------------------------------------------------------|--------------------------------------------------------------------------|----------------------------------------------------------------------------------------------------|--|--|
| concernent que les demandes<br>de bourse.   Preparez votre carte de<br>paiement ainsi que votre<br>relevé d'identité bancaire.   Cliquez sur « suivant ».     I Mon choix du type ste dépôt   Précisez le lieu de vos<br>études, puis cliquer sur<br>« suivant ».   I Mon choix du type ste dépôt   Précisez la lieu de vos<br>études, puis cliquer sur<br>« suivant ».   I Mon choix du type ste dépôt   Précisez la lieu de vos<br>études, puis cliquer sur<br>« suivant ».   I Mon choix du type ste dépôt   Précisez la lieu de vos<br>études, puis cliquer sur<br>« suivant ».   I Mon choix du type ste dépôt   Précisez la lieu de vos<br>études, puis cliquer sur<br>« suivant ».   I Mon choix du type ste dépôt   Précisez la lieu de vos<br>études, puis cliquer sur<br>« suivant ».   I Mon choix du type ste dépôt   Précisez la lieu de vos<br>études, puis cliquer sur<br>« suivant ».   I Mon choix du type ste dépôt   Précisez la case<br>correspondant à la situation<br>de vos parents, puis cliquer<br>sur « suivant ».   I Mon choix du type ste dépôt   Précisez la case Correspondant à la situation<br>de vos parents, out travailé de mes parents" en 2017 En 2017 I Mon de mes parents en travailé à l'étranger I Mes parents ont travailé à l'étranger I Mes parents ont travailé à l'étranger I Mes parents, out submer sur que de la subter submer submer                                                                                                    | Ces documents ne                                                         | <b>∓</b> Pré-requis                                                                                                    |  |  |
| La demake et bourse.<br>Preparez votre carte de<br>paiement ainsi que votre<br>relevé d'identité bancaire.<br>Cliquez sur « suivant ».<br>Précisez le lieu de vos<br>études, puis cliquer sur<br>« suivant ».<br>Précisez le lieu de vos<br>études, puis cliquer sur<br>« suivant ».<br>Cochez la case<br>correspondant à la situation<br>de vos parents, puis cliquer<br>sur « suivant ».<br>Cochez la case<br>correspondant à la situation<br>de vos parents, puis cliquer<br>sur « suivant ».<br>Précisez de lieu de vos<br>études, puis cliquer sur<br>« suivant ».<br>Cochez la case<br>correspondant à la situation<br>de vos parents, puis cliquer<br>sur « suivant ».<br>Cochez la case<br>correspondant à la situation<br>de vos parents, puis cliquer<br>sur « suivant ».<br>Cochez la case<br>correspondant à la situation<br>de vos parents, puis cliquer<br>sur « suivant ».<br>Cochez la case<br>correspondant à la situation<br>de vos parents, puis cliquer<br>sur « suivant ».<br>Cochez la case<br>correspondant à la situation<br>de vos parents, puis cliquer<br>sur « suivant ».<br>Cochez la case<br>correspondant à la situation<br>de vos parents, puis cliquer<br>sur « suivant ».<br>Cochez la case<br>correspondant à la situation<br>de vos parents, puis cliquer<br>sur « suivant ».<br>Cochez la case<br>correspondant à la situation<br>de vos parents, puis cliquer<br>sur « suivant ».<br>Cochez la case<br>correspondant à la situation<br>de vos parents, puis cliquer sur<br>« suivant ».<br>Cochez la case<br>correspondant à la situation<br>de vos parents, puis cliquer sur<br>« suivant ».<br>Cochez la case<br>correspondant à la situation<br>de vos parents, puis cliquer sur<br>« suivant ».<br>Cochez la case<br>correspondant à la situation<br>de vos parents, puis cliquer sur<br>« suivant ».<br>Cochez la case<br>correspondant à la situation<br>de vos parents, puis cliquer sur<br>« suivant ».<br>Correspondent du sur<br>sur « suivant ».<br>Correspondent du sur<br>sur « suivant ».<br>Correspondent du sur<br>sur « suivant ».<br>Correspondent du sur<br>sur « suivant ».<br>Correspondent du sur<br>sur « suivant ».<br>Correspondent du sur « suivant ».<br>Correspondent du sur « suivant ».<br>Correspondent du sur « suivant ».<br>Correspo        | concernent que les demande                                               | S Descriptif de la procédure                                                                                                    |  |  |
| Decomments decessates<br>Preparez votre carte de<br>paiement ainsi que votre<br>relevé d'identité bancaire.<br>Cliquez sur « suivant »,<br>Précisez le lieu de vos<br>études, puis cliquer sur<br>« suivant »,<br>Précisez le lieu de vos<br>études, puis cliquer sur<br>« suivant »,<br>Précisez le lieu de travail de mes parents en 2027<br>for 2017<br>for the parents ont travailé en France<br>vos parents,<br>Na l'ade du menu<br>déroulation de mes parents,<br>A l'aide du menu<br>déroulation de une parents<br>sur « suivant »,<br>Precisez entrescente autorité de parent<br>for de vos parents,<br>A l'aide du menu<br>déroulation de une parents<br>sur « suivant »,<br>Precisez entrescente autorité de parent<br>for de vos parents,<br>A l'aide du menu<br>déroulation de parent<br>sur « suivant »,<br>e suivant »,<br>Précisez entrescente autorité de parent<br>for de vos parents,<br>A l'aide du menu<br>déroulation de parent<br>for de vos parents,<br>ha la struation<br>for de vos parents,<br>ha la struation<br>for de vos parents,<br>ha la struation<br>for de vos parents,<br>ha la struation<br>for | de bourse                                                                | La demande de bourse et/ou de logement sur critères sociaux est effectuée à l'aide du dossier social étudiant (DSE).                                                                                                    |  |  |
| Preparez votre carte de palement ainsi que votre en la contra serio de la contra de presidence de la contra de presidence de la contra de presidence de la contra de la contra                                                                                                    | de bourse.                                                               | Documents nécessaires                                                                                                    |  |  |
|                                                                                                    | Proporaz votro corto do                                                  | Etre en possession de l'avis fiscal ou des avis fiscaux (imposition, non-imposition) qui se rapportent aux revenus perçus en 2017     (avis fiscal 2018) par vos parents, et de votre propre avis fiscal en cas de déclaration séparée. |  |  |
| palement ainSi que votre relevé d'identité bancaire. • Une ade tasadare pour le pauement en lippe de total de doster. • Une relevé d'identité bancaire. • Une relevé d'identité bancaire. • pour l'année universitaire. • pour l'année universitaire. • pour l'année universitaire. • pour l'année universitaire. • Le lieu de travail de mes parents. • Le lieu de travail de mes parents. • Le lieu de travail de mes parents. • Le lieu de travail de mes parents. • Le lieu de travail de mes parents. • Le lieu de travail de mes parents. • Le lieu de travail de mes parents. • Précédent seale • Le lieu de travail de mes parents. • Précédent seale • Le lieu de travail de mes parents. • Arrier d'identité d'identité d'                                                                                                    | Preparez volre cane de                                                   | <ul> <li>Justificatifs de scolarité 2018-2019 pour vous et vos frères et sœurs inscrits dans l'enseignement supérieur.</li> </ul>                                                                                                    |  |  |
| relevé d'identité bancaire. Cliquez sur « suivant ». Précisez le lieu de vos<br>études, puis cliquer sur<br>« suivant ». Thon chek du type de dépêt Je souhâlte déposer un dossier social étudiant<br>é pour l'année universitaire 2019 - 200 en France métopolitaine, départements d'outre-mer ou Poynésie tra<br>e suivant ». Cochez la case<br>correspondant à la situation<br>de vos parents, puis cliquer<br>sur « suivant ». Cochez la case<br>correspondant à la situation<br>de vos parents, puis cliquer<br>sur « suivant ». Surents Renseignez l'adresse<br>vos parents. Adresse vince denote territé Adresse vince denote territé Adresse vince denote territé Adresse vince denote territé Next de sur parents on travaillé en France<br>over spondent to suivant ». Renseignez l'adresse<br>vos parents. Adresse vince denote territé Adresse vince denote territé Adresse vince denote territé Adresse vince denote territé Adresse vince denote territé Vertice de lie suivant du parent Vertice de lie suivant du parent Vertice                                                                                                    | paiement ainsi que votre                                                 | Une carte bancaire pour le paiement en ligne des frais de dossiers.                                                                                                    |  |  |
| Cliquez sur « suivant ».                                                                                                    | relevé d'identité bancaire.                                              | Un relevé d'identité bancaire personnel à votre nom.                                                                                                    |  |  |
| Cliquez sur « suivant ».                                                                                                    |                                                                          |                                                                                                    |  |  |
| Précisez le lieu de vos<br>études, puis cliquer sur<br>« suivant ». E souhaite déposer un dossier social étudiant<br>e pour l'année universitaire 2019 en Fonce métropolitaine, départements d'outre-mer ou Polynéise fra<br>opour l'année universitaire 2019 en Houvrêle-Calédonie.   Cochez la case<br>correspondant à la situation<br>de vos parents, puis cliquer<br>sur « suivant ».  Le lieu de travail de mes parents " en 2017 En 2017 Mes parents ont travailité en France Mes deux parents ont travailité à l'étranger Mes deux parents ont travailité à l'étranger Mes deux parents ont travailité a l'étranger Mes deux parents ont travailité a l'étranger Mes deux parents ont travailité a l'étranger N'adie du menu déroulant, choississe catégorie professionn sous laquelle lis sont rattachés puis cliquer sur suis cliquer sur suis cliquer sur « suivant ».                                                                                                    | Cliquez sur « suivant ».                                                 | Suivant                                                                                                    |  |  |
| Précisez le lieu de vos<br>études, puis cliquer sur<br>« suivant ». Forécisez le lieu de vos<br>études, puis cliquer sur<br>« suivant ». Four lannée universitaire 2019 en Rouvelle-Caledonie. Sur « suivant ». Cochez la case<br>correspondant à la situation<br>de vos parents, puis cliquer<br>sur « suivant ». Fue lieu de travail de mes parents" en 2017 En 2017 En 2017 En 2017 Mes deux parents ont travaillé à l'étranger Mes deux parents ont travaillé à l'étranger Mes deux parents ont travaillé à l'étranger Nes deux ou degrame la résumme de resultant. Précédent Couvert a l'adresse Vois parents. Renseignez l'adresse vois parents. A l'aide du menu déroulant, choississe catégorie sour preteinende du parent 1 Sur deux ou degrame la résumme no parents "a super statistique" Renseignez l'adresse vois parents. A l'aide du menu déroulant, choississe catégorie sour preteinende du parent 1 Sur deux ou degrame la couver parents Renseignez l'adresse vois parents. A l'aide du menu déroulant, choississe catégorie professionnt sous laquelle ils sont rattachés puis cliquer sur « suivant ».                                                                                                    |                                                                          |                                                                                                    |  |  |
| Mon choix du type de dépôt     Je souhaite déposer un dossier social étudiant     e suivant ».     Suivant ».     Suivant ».     Suivant ».     Le lieu de travail de mes parents "en 2017     En 2017     En 2017     En 2017     En 2017     En 2017     En 2017     Mes parents ont travaillé en France     Suivant ».     Suivant ».     Renseignez l'addresse     vos parents, puis cliquer     suivant ».     Renseignez l'addresse     vos parents.     Alvaise de non-dumide tentul     Advase de non-dumide tentul     Lealite     En 2017     Suivant     Suivant ».     Renseignez l'addresse     vos parents.     Lealite     Pays     Suivant ».     Renseignez l'addresse     vos parents.     Alvaide du menu     déroulent, choississe     catégorie ende-partentarie a parent " (suivant ».     Suivant ».     Suivant ».                                                                                                    |                                                                          |                                                                                                    |  |  |
| Précisez le lieu de vos<br>études, puis cliquer sur<br>« suivant ».<br>Cochez la case<br>correspondant à la situation<br>de vos parents, puis cliquer<br>sur « suivant ».<br>Cochez la case<br>correspondant à la situation<br>de vos parents, puis cliquer<br>sur « suivant ».                                                                                                    |                                                                          | T Mon choix du type de dépôt                                                                                                    |  |  |
|                                                                                                    | Précisez le lieu de vos                                                  | le souhaite dénoser un dossier social étudiant                                                                                                    |  |  |
|                                                                                                    | études, puis cliquer sur                                                 | Opour l'année universitaire 2019 - 2020 en France métropolitaine départements d'outre-mer ou Polynésie française                                                                                                    |  |  |
| Cochez la case<br>correspondant à la situation<br>de vos parents, puis cliquer<br>sur « suivant ».                                                                                                    | « suivant ».                                                             | pour l'année universitaire 2019 en Nouvelle-Calédonie.                                                                                                    |  |  |
| Cochez la case<br>correspondant à la situation<br>de vos parents, puis cliquer<br>sur « suivant ».                                                                                                    |                                                                          |                                                                                                    |  |  |
| Cochez la case<br>correspondant à la situation<br>de vos parents, puis cliquer<br>sur « suivant ».                                                                                                    |                                                                          | Suivant                                                                                                    |  |  |
| Cochez la case<br>correspondant à la situation<br>de vos parents, puis cliquer<br>sur « suivant ».                                                                                                    |                                                                          | Suvant                                                                                                    |  |  |
| Cochez la case<br>correspondant à la situation<br>de vos parents, puis cliquer<br>sur « suivant ».                                                                                                    | -                                                                        | Le lieu de travail de mer parente* en 2017                                                                                                    |  |  |
| Correspondant à la situation<br>de vos parents, puis cliquer<br>sur « suivant ».<br>En 2017<br>Mes parents ont travaillé à l'étranger<br>Mes deux parents ont travaillé à l'étranger<br>Mes deux parents ont travaillé à l'étranger<br>Mes deux parents ont travaillé à l'étranger<br>Precédent Suivant ».<br>Renseignez l'adresse<br>vos parents.<br>A l'aide du menu<br>déroulant, choississe<br>catégorie eacie-preferionnelé du parent 2<br>Sens réponse<br>La satepre acie preferionnelé du parent 2<br>Sens réponse<br>La satepre acie preferiencemente du parent 2<br>Sens réponse<br>La satepre acie preferiencemente du parent 2<br>Sens réponse<br>La satepre acie preferiencemente du parent 2<br>Sens réponse<br>La satepre acie preferiencemente du parent 2<br>Sens réponse<br>La satepre acie preferiencemente du parent 2<br>Sens réponse<br>La satepre acie preferiencemente du parent 2<br>Sens réponse<br>La satepre acie preferiencemente du parent 2<br>Sens réponse<br>La satepre acie preferiencemente du parent 2<br>Sens réponse<br>La satepre acie preferiencemente du parent 2<br>Sens réponse<br>La satepre acie preferiencemente du parent 2<br>Sens réponse<br>La satepre acie preferiencemente du parent 2<br>La satepre acie parents acie parents acie parents acie parents acie parents acie parents acie parents acie parents acie parents acie parents acie parents acie parents acie parents acie p                                                    | Cochez la case                                                           | Le lieu de travail de mes parents" en 2017                                                                                                    |  |  |
| de vos parents, puis cliquer<br>sur « suivant ».                                                                                                    | correspondant à la situation                                             | situation En 2017                                                                                                    |  |  |
| Sur « suivant ».<br>Mes deux parents on travaillé à l'étranger<br>*** trave dégetres de l'autorité parents<br>*** trave dégetres de l'autorité parents<br>************************************                                                                                                    | de vos parents, puis cliquer                                             | de vos parents, puis cliquer                                                                                                    |  |  |
|                                                                                                    | SUR « Suivant ».                                                         |                                                                                                    |  |  |
| transme de l'activité premité                                                                                                    |                                                                          |                                                                                                    |  |  |
| Adresse de mon dominie familal     Adresse     Voie     Complément d'adresse     voie     Complément d'adresse     vois     Complément d'adresse     vois     La catégorie socio-professionnelle de mes parents* (à usage statistique)     Catégorie socio-professionnelle de mes parents*     (à usage statistique)     Catégorie socio-professionnelle de parent 2     Is a tatégorie socio-professionnelle du parent 1     Sins réponse     La catégorie socio-professionnelle du parent 2     Is ar réponse     Is a tatégorie socio-professionnelle du parent 2     Is ar réponse     Is autour parente du parent 2     Is ar réponse     Is autour parente du parent 2     Is ar réponse     Is autour parente du parent 2     Is autour parente du parent 2     Is autour parente du parente du                                                                                                    |                                                                          | <ul> <li>ou tuteurs ou délégataires de l'autorité parentale.</li> </ul>                                                                                                    |  |  |
| Adresse de mon domidie familial     Adresse     Voe     Complement d'adresse     Vois     Complement d'adresse     Vois     Complement d'adresse     Vois     Complement d'adresse     Vois     Selectionner un pays     Code postal     Localité     Pays     Selectionner un pays     Localité Pays     Selectionner un pays     Localité Pays     Selectionner un pays     Selectionner un pays     Localité Pays     Selectionner un pays     Selectionner un pays     Selec                                                                                                    |                                                                          |                                                                                                    |  |  |
| Adresse de mon domicile familial  Adresse Voie Complement d'adresse Complement d'adresse Com                                                                                                    |                                                                          | < Precedent Suivant >                                                                                                    |  |  |
| <ul> <li>A dresse de mon domicile familial</li> <li>Adresse</li> <li>Voie</li> <li>Complément d'adresse</li> <li>Obstruit d'adresse</li> <li>Complément d'adresse</li> <li>Complément d'adresse</li> <li>Code postal</li> <li>Localité</li> <li>Pays</li> <li>Sélectionner un pays</li> <li>Localité</li> <li>Catégorie socio-professionnelle du parent 1</li> <li>Sans réponse</li> <li>Catégorie socio-professionnelle du parent 2</li> <li>Sans réponse</li> <li>Sans réponse</li> <li>Localité (a usage statistique)</li> <li>Localité (a usage statistique)</li> <li>Loca</li></ul>                                                                                                    |                                                                          |                                                                                                    |  |  |
| Adresse de mon domicile familial   Adresse   Voie   Complément d'adresse   Bâtiment, fisailer   Code postal   Localité   Pays   Selectionner un pays   A l'aide du menu déroulant, choississe catégorie socio-professionnelle du parent 1 Sans réponse Catégorie socio-professionnelle du parent 2 sans réponse •• susture ou diffeguera de l'austrit garente.                                                                                                    |                                                                          |                                                                                                    |  |  |
| Adresse<br>Voie<br>Complément d'adresse<br>Complément d'adresse<br>Sélectionner un pays<br>La catégorie socio-professionnelle du parent 1<br>Sans réponse<br>Catégorie socio-professionnelle du parent 2<br>Sans réponse<br>**u trauto du d'inquirate de l'accente de mest parents* (à usage statistique)<br>**u trauto du diferente de l'accente de mest parents (à usage statistique)<br>**u trauto du diferente de l'accente de mest parents (à usage statistique)<br>**u trauto du diferente de l'accente de mest parents (à usage statistique)<br>**u trauto du diferente de l'accente de l'accente de mest parents (à usage statistique)<br>**u trauto du diferente de l'accente de l'accente de l'ac                                                                                                    | Adresse de mon domicile familial                                         |                                                                                                    |  |  |
| Voie                                                                                                    | Adresse                                                                  |                                                                                                    |  |  |
| Complément d'adresse<br>Batiment, Essailer<br>Code postal Localité Pays<br>Sélectionner un pays<br>La catégorie socio-professionnelle du ment 1<br>Sans réponse<br>Catégorie socio-professionnelle du parent 2<br>Sans réponse<br>• vu sutures ou déléguaries de l'auratif permite.                                                                                                    | Voie                                                                     | Renseignez l'adresse de                                                                                                    |  |  |
| Complement d'adresse<br>Bâtment, Escalier<br>Code postal Localité Pays<br>Sélectionner un pays<br>La catégorie socio-professionnelle du mes parents* (à usage statistique)<br>Catégorie socio-professionnelle du parent 1<br>Sans réponse<br>Catégorie socio-professionnelle du parent 2<br>Sans réponse<br>* u tatura ou diágators de l'autorit gorentae.                                                                                                    |                                                                          | vos parents                                                                                                    |  |  |
| Bitiment, Escaliter<br>Code postal Localité Pays<br>Sélectionner un pays → A l'aide du menu<br>déroulant, choississe<br>catégorie professionn<br>sous laquelle ils sont<br>rattachés<br>puis cliquer sur<br>« suivant ».                                                                                                    | Complement d'adresse                                                     |                                                                                                    |  |  |
| Code postal Localité Pays   Sélectionner un pays Image: Sélectionner un pays   Image: Sélectionner un pays Image: Sélectionner un pays                                                                                                    | Bâtiment, Escalier                                                       | A l'aide du menu                                                                                                    |  |  |
| Selectionnier un pays Catégorie socio-professionnelle de mes parents* (à usage statistique) Catégorie socio-professionnelle du parent 1 Sans réponse Catégorie socio-professionnelle du parent 2 Sans réponse • ou tantours au dilégatires de loutertif perentite.                                                                                                    | Code postal Locali                                                       | Pays déroulant, choississez la                                                                                                    |  |  |
| La catégorie socio-professionnelle de mes parents* (à usage statistique) Catégorie socio-professionnelle du parent 1 Sans réponse Catégorie socio-professionnelle du parent 2 Sans réponse • ou tateurs ou délégatires de louverité parentale.                                                                                                    |                                                                          | catégorie professionnelle                                                                                                    |  |  |
| Catégorie socio-professionnelle du parent 1 Sans réponse Catégorie socio-professionnelle du parent 2 Sans réponse ************************************                                                                                                    | La catégorie socio-professionnelle de mes parents* (à                    | sous laquelle ils sont                                                                                                    |  |  |
| Catégorie socio-professionnelle du parent 2 Catégorie socio-professionnelle du parent 2 Sans réponse  • ou sumeurs au délégataires de l'autorité parentale.                                                                                                    | Catégorio socio, professionnello du parent 1                             | rattachés                                                                                                    |  |  |
| Catégorie socio-professionnelle du parent 2 Sans réponse                                                                                                    | Sans réponse                                                             |                                                                                                    |  |  |
| Sans réponse                                                                                                    | Catégorie socio-professionnelle du parent 2                              | puis cliquer sur                                                                                                    |  |  |
| • ou sureurs ou délégataires de l'outorité parentaie.                                                                                                    | Sans réponse                                                             | - « suivant ».                                                                                                    |  |  |
| * ou tuteurs ou oelegataires de l'autorité parentale.                                                                                                    |                                                                          |                                                                                                    |  |  |
|                                                                                                    | <ul> <li>vou tuteurs ou delegataires de l'autorité parentale.</li> </ul> |                                                                                                    |  |  |

Si vos parents n'ont pas déclaré de ressources en France, notez « 0 » à chacune des deux questions, puis cliquer sur « suivant ».

| € Revenus de mes parents <sup>+</sup> en                                              | 2017                                                                                                    |                                                                                                    |                                                                                                    |
|---------------------------------------------------------------------------------------|----------------------------------------------------------------------------------------------------|----------------------------------------------------------------------------------------------------|----------------------------------------------------------------------------------------------------|
| Imposition de mes parents<br>Reportez-vous à l'avis fiscal 201                        | en 2017<br>8 concernant les revenus de 2017. Refortez le m                                                                                                    | ontant en euros qui figure en regard de la ligne ainsi                                                                                               |                                                                                                    |
| libellée :                                                                            |                                                                                                    |                                                                                                    |                                                                                                    |
|                                                                                       |                                                                                                    |                                                                                                    |                                                                                                    |
| Attention, si le revenu brut global est pres                                          | édé du signe "-" (montant négatif), vous devez saisir ce signe. E                                                                                                | Exemple : -8075                                                                                                    |                                                                                                    |
| Revenu fiscal de référence                                                            |                                                                                                    |                                                                                                    |                                                                                                    |
| K                                                                                     |                                                                                                    | A V                                                                                                    |                                                                                                    |
| Attention, si le revenu fiscal de référence                                           | est précédé du signe "-" (montant négatif), vous devez saisir ce                                                                                                 | signe. Exemple : -8075                                                                                                    |                                                                                                    |
| * ou tuteurs ou délégatoires de l'outorité parentois.                                 |                                                                                                    |                                                                                                    |                                                                                                    |
| L'écran suiva                                                                         | < Précédent Suivant >                                                                                                    |                                                                                                    |                                                                                                    |
|                                                                                       | Ma situation                                                                                                    |                                                                                                    |                                                                                                    |
| Cochez la case<br>correspondant à votre<br>situation puis cliquer<br>sur « suivant ». | Je suis<br>© Réfugié<br>© Bénéficiaire de la protection<br>subsidiaire<br>® Titulaire d'un titre de séjour en<br>cours de validité<br>© Dans une autre situation | Date de début de validité du titre de<br>séjour<br>jj/mm/aaaa<br>Au format jj/mm/aaaa. Ex : 01/01/2019<br>Date de fin de validité du titre de séjour | si vous avez selectionné<br>« <i>titulaire d'un titre de</i><br>séjour en cours de<br>validité »,<br>la boite de dialoque<br>suivante s'ouvre : |
|                                                                                       |                                                                                                    | jj/mm/aaaa<br>Au format jj/mm/aaaa. Ex : 01/01/2019                                                                                                  | Indiquez la date de<br>validité de votre titre de<br>séjour.                                                                                    |
|                                                                                       | < Préc                                                                                                    | édent Suivant >                                                                                                    |                                                                                                    |
| 🗳 Ma situation e                                                                      | et celle de mes sœur(s) et frère(s)                                                                                                    | Coch                                                                                                    | nez la case correspondant a                                                                                                    |
| Nom Pro                                                                               | Étudiant dans<br>Date de le supérieur<br>naissance en 2018 -<br>2019                                                                                             | Déclaration fiscale<br>séparée de celle<br>des parents en<br>2017                                                                                    | e situation puis cliquer su<br>vant »                                                                                                    |
|                                                                                       | , 01/01/1991                                                                                                    | ● Oui ● Non K « Aja<br>conc<br>depo                                                                                                    | <i>puter une sœur/un frére »</i> : ne<br>erne que les étudiants<br>psant une demande de bourse.                                                 |
|                                                                                       | Ajouter une sœur / un frère                                                                                                    |                                                                                                    |                                                                                                    |
|                                                                                       |                                                                                                    |                                                                                                    |                                                                                                    |

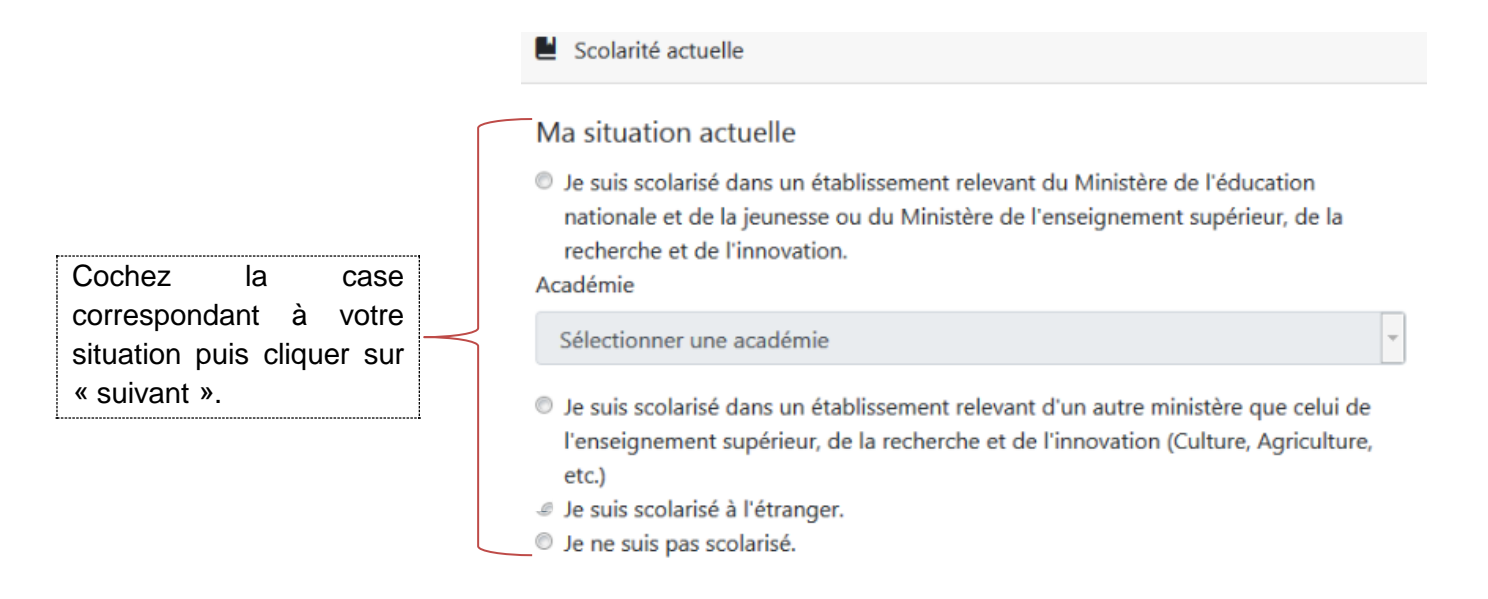

Cochez « j'ai l'intention de demander un logement en résidence Crous », puis, à l'aide du menu déroulant, sélectionnez l'académie dans laquelle vous souhaitez faire vos études

| ≣ Ma / mes demande(s) d'aide(s)                                                                                                    |                                                                                                    |
|----------------------------------------------------------------------------------------------------|----------------------------------------------------------------------------------------------------|
| J'ai l'intention de demander<br>un logement en résidence CROUS                                                                                                    | Oui ONON                                                                                                    |
| Vous devez choisir l'académie dans laquelle vous souhaitez p                                                                                                    | oursuivre vos études.                                                                                                    |
| Sélectionner une académie                                                                                                    | •                                                                                                    |
| Sélectionner une académie                                                                                                    |                                                                                                    |
|                                                                                                    |                                                                                                    |
| Cochez toutes les cases de la fenêtre s                                                                                                    | uivante<br>I                                                                                                    |
| Cochez toutes les cases de la fenêtre s<br>Obligations et engagements                                                                                                    | uivante<br>₽                                                                                                    |
| <ul> <li>Cochez toutes les cases de la fenêtre s</li> <li>Obligations et engagements</li> <li>Je certifie l'exactitude de tous les renseignements co<br/>omission dans ces renseignements peut entraîner le reju</li> </ul>                                                                                                    | uivante<br>mmuniqués pour constituer mon dossier social étudiant sachant que toute erreur<br>et de ma demande ou le retrait de l'aide accordée.                                                                                        |
| <ul> <li>Cochez toutes les cases de la fenêtre s</li> <li>Obligations et engagements</li> <li>Je certifie l'exactitude de tous les renseignements co<br/>omission dans ces renseignements peut entraîner le reju</li> <li>Je m'engage à être inscrit administrativement et péd<br/>obligatoires intégrés à la formation.</li> </ul> | uivante<br>mmuniqués pour constituer mon dossier social étudiant sachant que toute erreur<br>et de ma demande ou le retrait de l'aide accordée.<br>agogiquement et assidu aux cours, travaux pratiques ou dirigés et réaliser les stag |

Je dois me présenter aux examens et concours correspondant à mes études.

Le non-respect de l'une des obligations précitées entraîne le reversement des sommes indûment perçues.

Observations éventuelles en cas de doute sur votre saisie (500 caractères maximum)

Vous disposez d'un espace pour noter vos observations en cas de doute sur votre saisie.

Observations éventuelles en cas de doute sur votre saisie (500 caractères maximum)

Puis cliquer sur « valider mon dossier ».

Il vous est demandé de régler les frais de dossier. Cliquez sur la case correspondant à votre choix de paiement :

| Paiement des frais de dossier                                                                                                    |                          |
|----------------------------------------------------------------------------------------------------|--------------------------|
| Vous devez maintenant procéder au palement des frais de dossier par carte bancaire.                                                                               | Payer par carte bancaire |
| Vous avez également la possibilité de payer par chèque à joindre lors de l'envoi du<br>Dossier Social Étudiant, que le CROUS vous transmettra par courriel.       | 2 Payer par chèque       |
| Vous avez également la possibilité de payer plus tard par carte bancaire via le suivi du<br>DSE accessible à partir de votre compte messervices.etudiant.gouv.fr. | 3 Payer plus tard        |

#### 1 : par carte bancaire

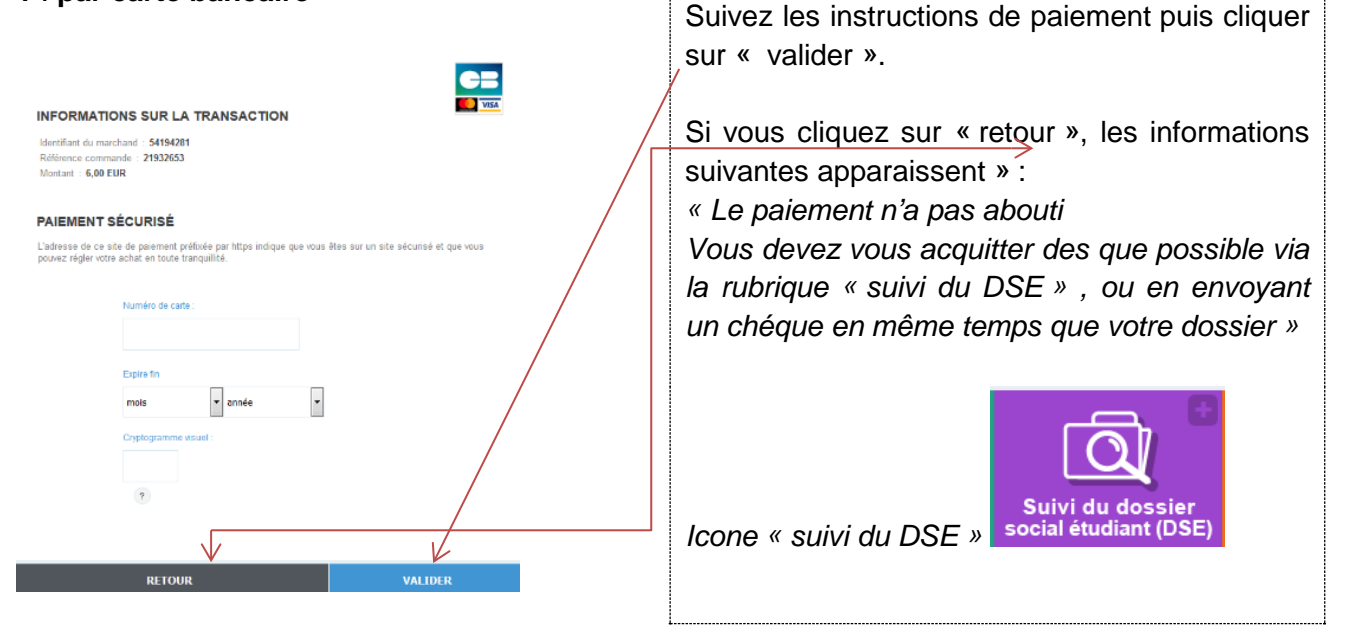

#### 2 : par chèque

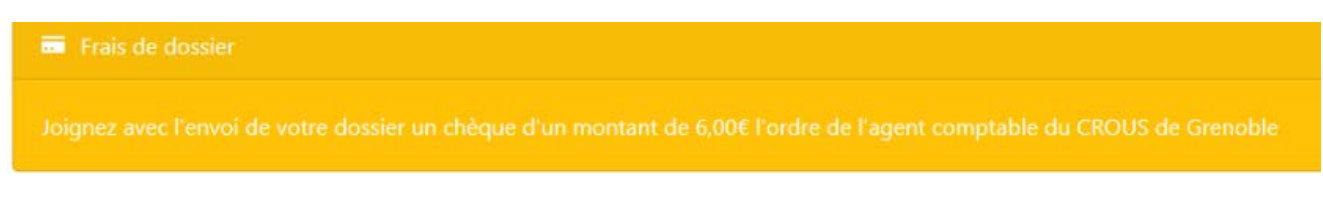

## 3 : plus tard

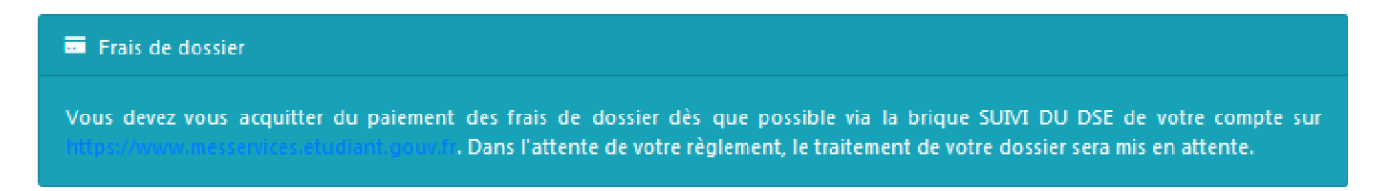

Quel que soit le mode de paiement choisi :

- cliquez sur « terminer »,
- téléchargez le récapitulatif de votre demande.

Une fois votre dossier enregistré, vous recevez dans votre boite mail, sous 48 heures : 1. la confirmation de la création de votre Dossier Social Etudiant

18 Février 2019 9:0 Confirmation de création de Dossier Social Étudiant De: ne-pas-repondre@dossier-social.etudiant.gouv.fr À: poste.net 📥 Archiver dans Digiposte м. Vous venez d'effectuer la saisie en ligne de votre Dossier Social Etudiant sous le N° INE 572U, pour l'année 2019-2020. Le CROUS de Grenoble prend en charge la gestion de votre dossier. LA SAISIE DE VOTRE DOSSIER EST CONFIRMEE. NB : Vous n'avez pas d'action supplémentaire à mener pour obtenir l'envoi du dossier électronique. Dès réception du dossier, vous devrez le vérifier, le compléter avec les pièces demandées et le retourner au plus vite selon les modalités qui seront indiquées. Vous avez la possibilité de saisir vos voeux de logement en suivant le lien : https://trouverunlogement.lescrous.fr

#### 2. votre dossier social étudiant au format PDF

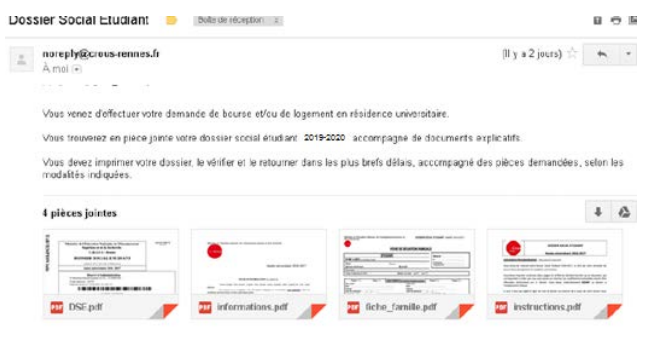

Vous devez imprimer ce dossier, vérifier l'exactitude des renseignements fournis et si besoin les modifier ou les compléter.

Ce dossier est à retourner **signé**, **sous les 8 jours**, accompagné des pièces justificatives demandées à :

## CENTRE DE NUMERISATION CROUS GRENOBLE ALPES TSA 34 011 59 901 LILLE CEDEX 9

#### III. Demande de logement adapté – site de Grenoble

(handicap, problèmes de santé, ...).

Constituer votre dossier social étudiant (DSE). Remplir le formulaire de demande de logement adapté <u>http://www.crous-</u> grenoble.fr/demanderunlogement/etudiant-mobilite-reduite/

Prendre contact avec l'assistante sociale du service accueil handicap de la Communauté Université Grenoble Alpes au 04 56 52 88 33.

Pour toute question, munissez-vous de votre numéro d'INE.

#### Accueil physique Crous de Grenoble

Lundi au jeudi : 11h00 - 14h00 Vendredi : 10h00 - 12h00 Domaine Universitaire 351 Allée Berlioz 38400 Saint Martin d'Hères

Accueil téléphonique Lundi au vendredi : 9h00 - 17h00 Tél : 0 970 150 096

Mail

logement@crous-grenoble.fr

Accueil physique Crous antenne de valence Lundi, mercredi, vendredi : 10h00 - 12h30 Jeudi : 14h00 - 16h00 6 rue Derodon 26000 Valence

Accueil téléphonique Lundi, mercredi, vendredi : 14h00 - 15h00 Tél : 04 75 42 17 96

#### Mail

cite-valence@crous-grenoble.fr